# РАБОТА СТУДЕНТА в ИСУ ВУЗ

ЧОУ ВО МИР, Центр автоматизации учебного процесса

# I.Вход в личный кабинет студента. Шаг 1

Для выхода в Интернет откройте браузер, любой из 3-х:

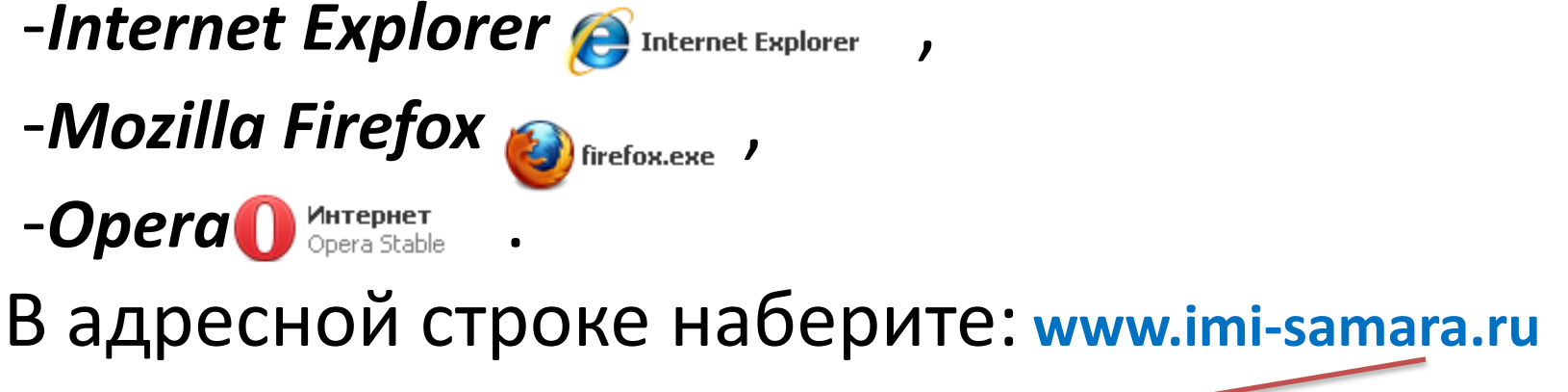

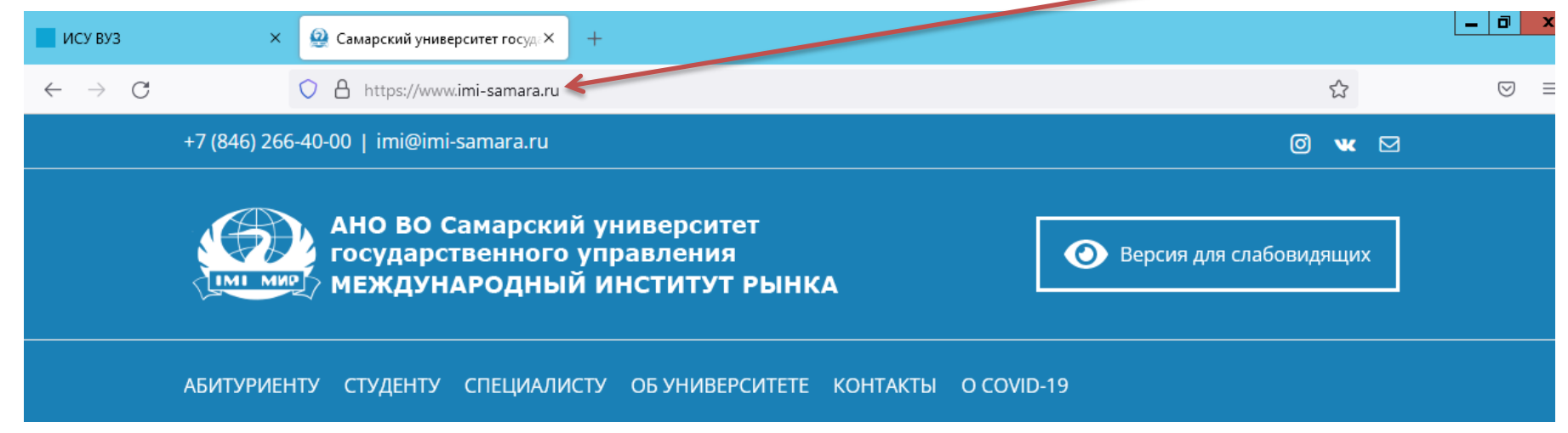

# I.Вход в личный кабинет студента

Шаг 2

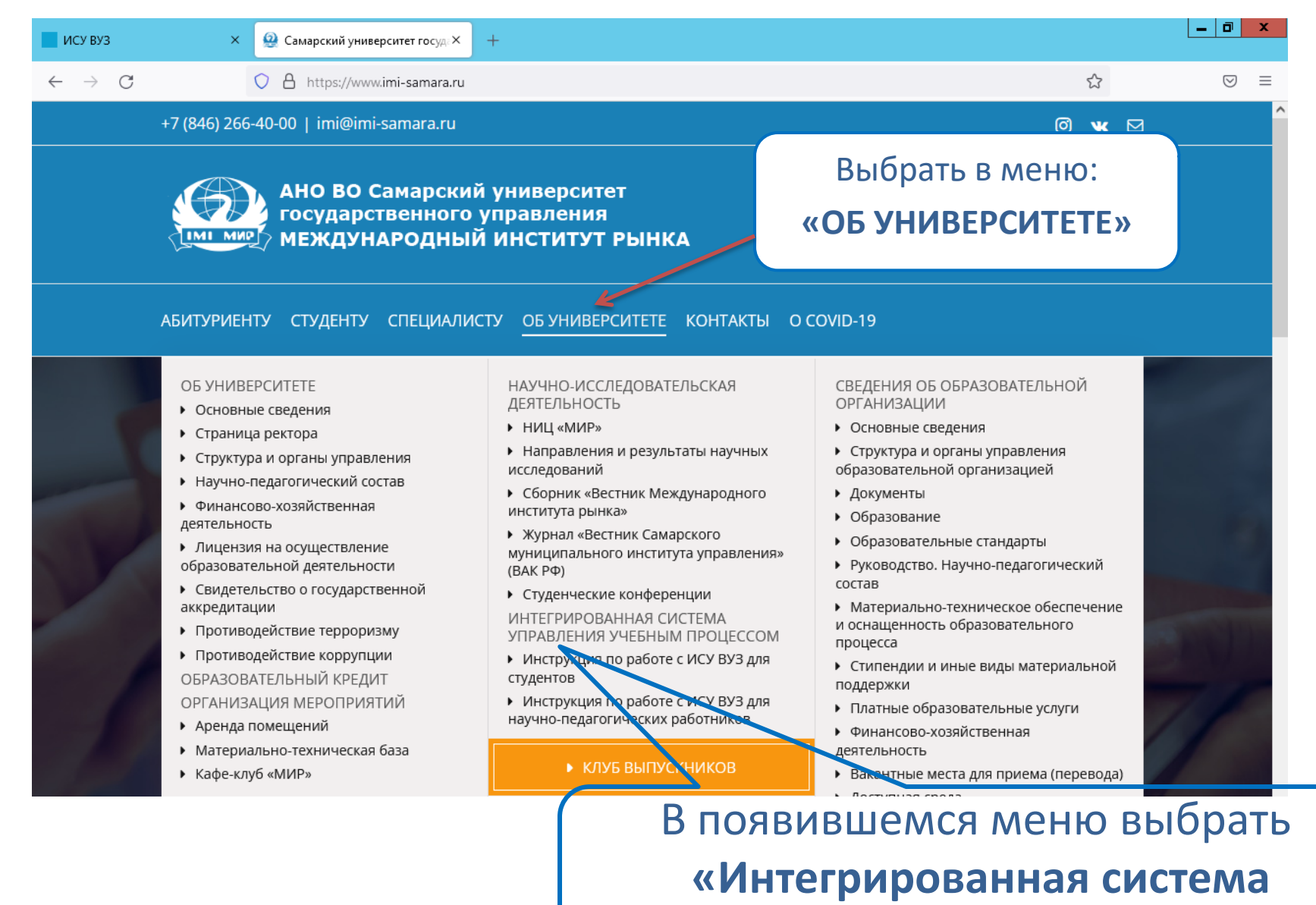

управления учебным процессом»

# I. Вход в личный кабинет студента

Шаг З

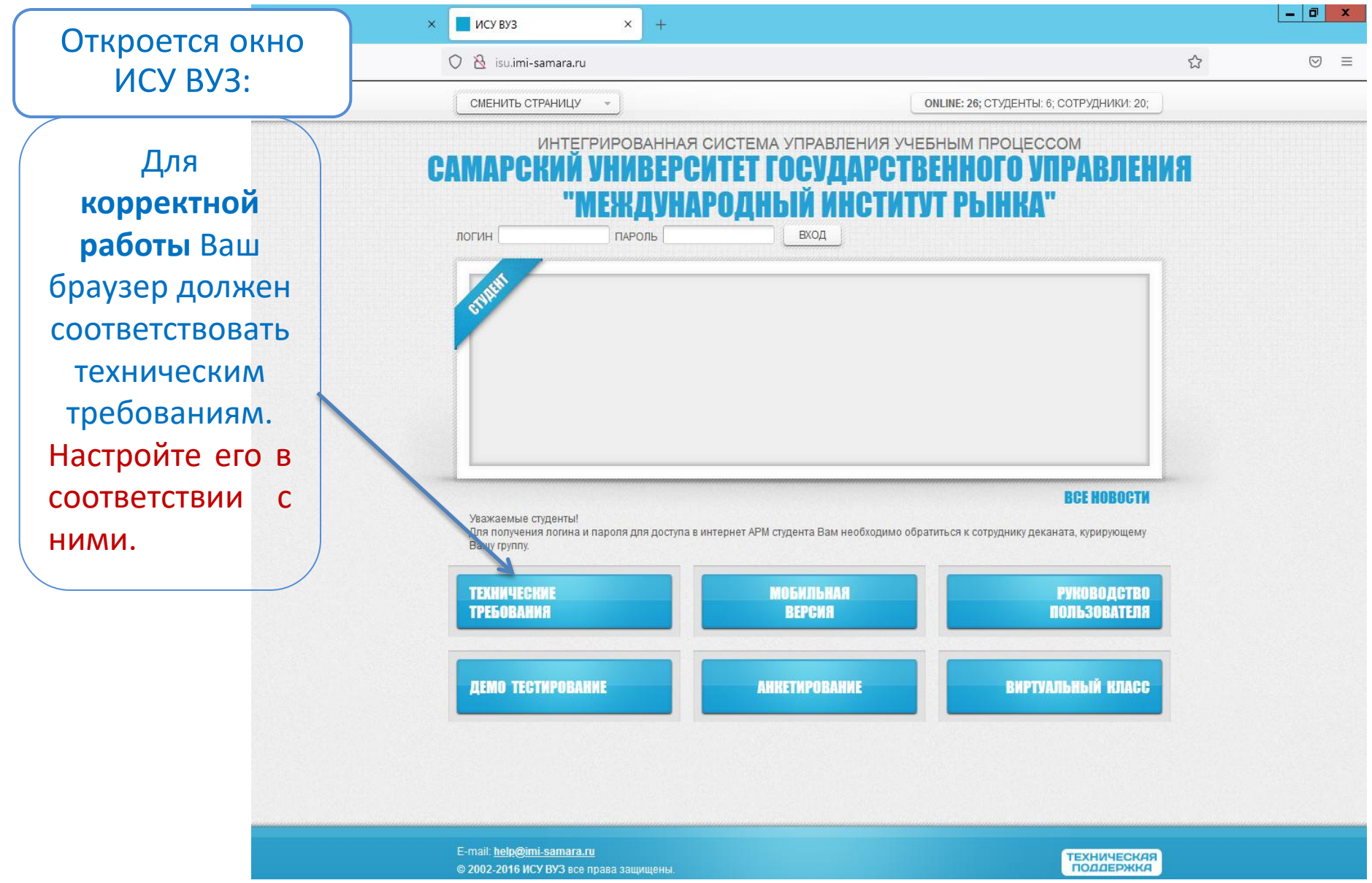

ЧОУ ВО МИР, Центр автоматизации учебного процесса

#### I. Вход в личный кабинет студента <sub>Шаг 4</sub>

Настроить Интернет-браузер можно кликнув по нужной Вам строке:

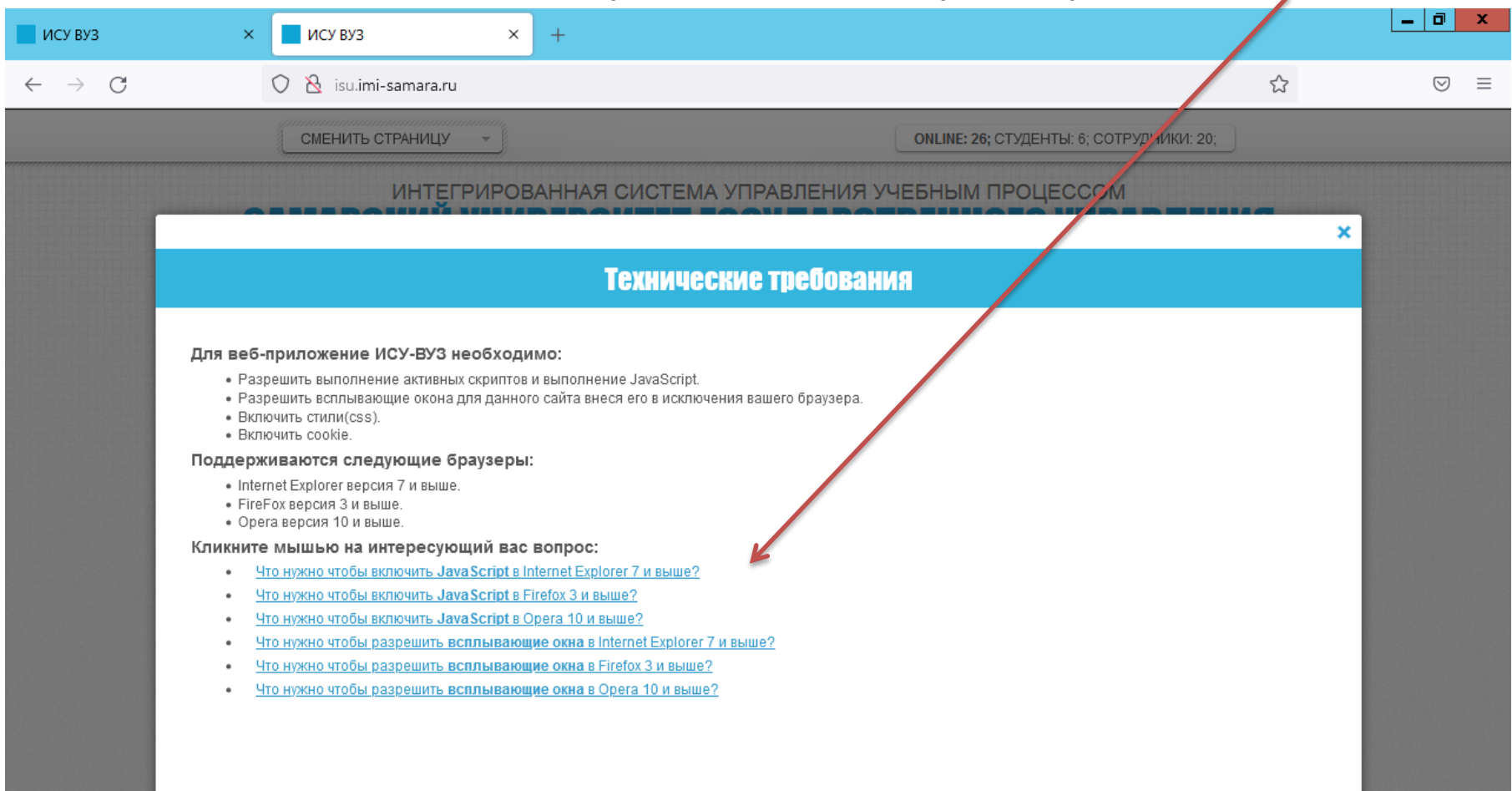

# I. Вход в личный кабинет студента <sup>Шаг 5</sup>

|                 | ису вуз >                                                            | × 🔲 ИСУ ВУЗ ×                                                                                                    | +                                                                                                    | - 0 × |
|-----------------|----------------------------------------------------------------------|----------------------------------------------------------------------------------------------------|----------------------------------------------------------------------------------------------------|-------|
|                 | $\leftarrow \rightarrow C$                                           | 🔿 👌 isu.imi-samara.ru                                                                                                    |                                                                                                    | ☆ ♡ ≡ |
|                 |                                                                      | СМЕНИТЬ СТРАНИЦУ -                                                                                                    | <b>ОNLINE: 26;</b> СТУДЕНТЫ: 6; СОТРУДНИКИ: 20;                                                                                                    |       |
| H<br>BBC<br>BXC | После<br>астройки<br>браузера<br>дите логин<br>пароль.<br>одить надо | СМЕНИТЬ СТРАНИЦУ -<br>ИНТЕГРИРОГ<br>САМААРСКИЙ УНИ<br>ЛОГИН ПАР<br>ОГИН ПАР<br>Уважаемые студенты!<br>Для получения логина и пароля д<br>Вашу группу. | ОНЦИЕ: 26; СТУДЕНТЫ: 6; СОТРУДНИКИ: 20;<br>ВАННАЯ СИСТЕМА УПРАВЛЕНИЯ УЧЕБНЫМ ПРОЦЕССОМ<br>ВЕРСИТЕТ ГОСУДАРСТВЕННОГО УПРАВЛЕНИЯ<br>ДУНАРОДНЫЙ ИНСТИТУТ РЫНКА". |       |
| П               | од ролью<br>Студент                                                  |                                                                                                    |                                                                                                    |       |
|                 | c. jącini                                                            | I AEMO TECTUPOBANNE                                                                                                    | Анкетирование виртуальным класс                                                                                                    |       |
|                 |                                                                      | E-mail: <u>help@imi-samara.ru</u><br>© 2002-2016 ИСУ ВУЗ все права заш                                                                                | цищены. ТЕХНИЧЕСКАЯ ПОДДЕРЖКА                                                                                                    |       |
| ЧОУ ВО М        | ИР, Центр автомат                                                    | гизации учебного про                                                                                                    | рцесса                                                                                                    |       |

# I. Вход в личный кабинет студента <sup>Шаг 6</sup>

В полях логин и пароль введите свои логин и пароль, полученные в деканате своего факультета и нажмите кнопку ВХОД

Внимание! Пароль вводится с учетом регистра. Обращайте внимание на раскладку клавиатуры. Если 5 раз ввести неправильно пароль – вход в личный кабинет заблокируется!

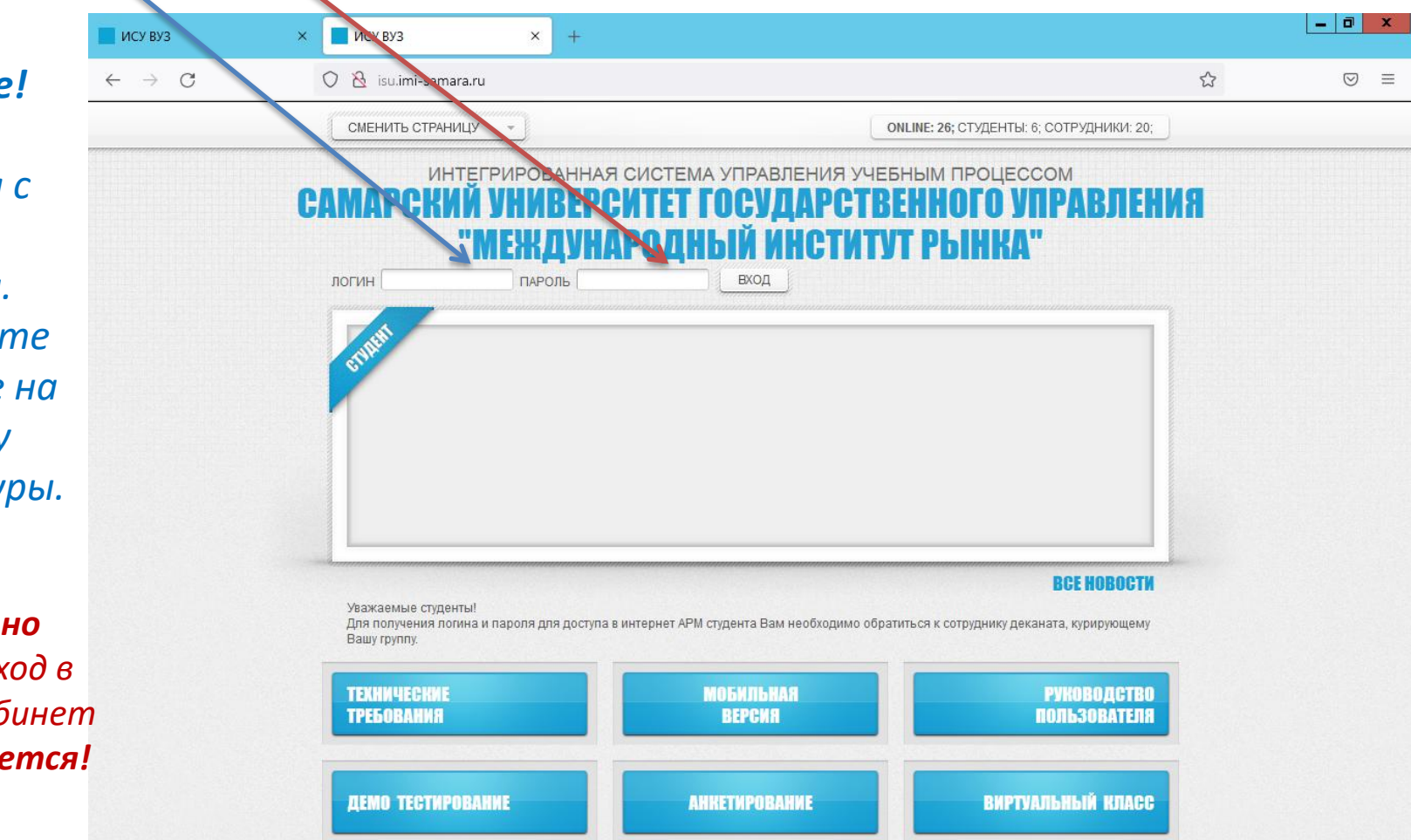

# I. Вход в личный кабинет студента Шаг 7

Если при входе в личный кабинет система потребует сменить пароль, то надо его сменить и **запомнить!!!**, т.к. кроме самого студента его никто знать не будет. Если Вы забудете свой пароль, надо будет получить новый в деканате своего факультета.

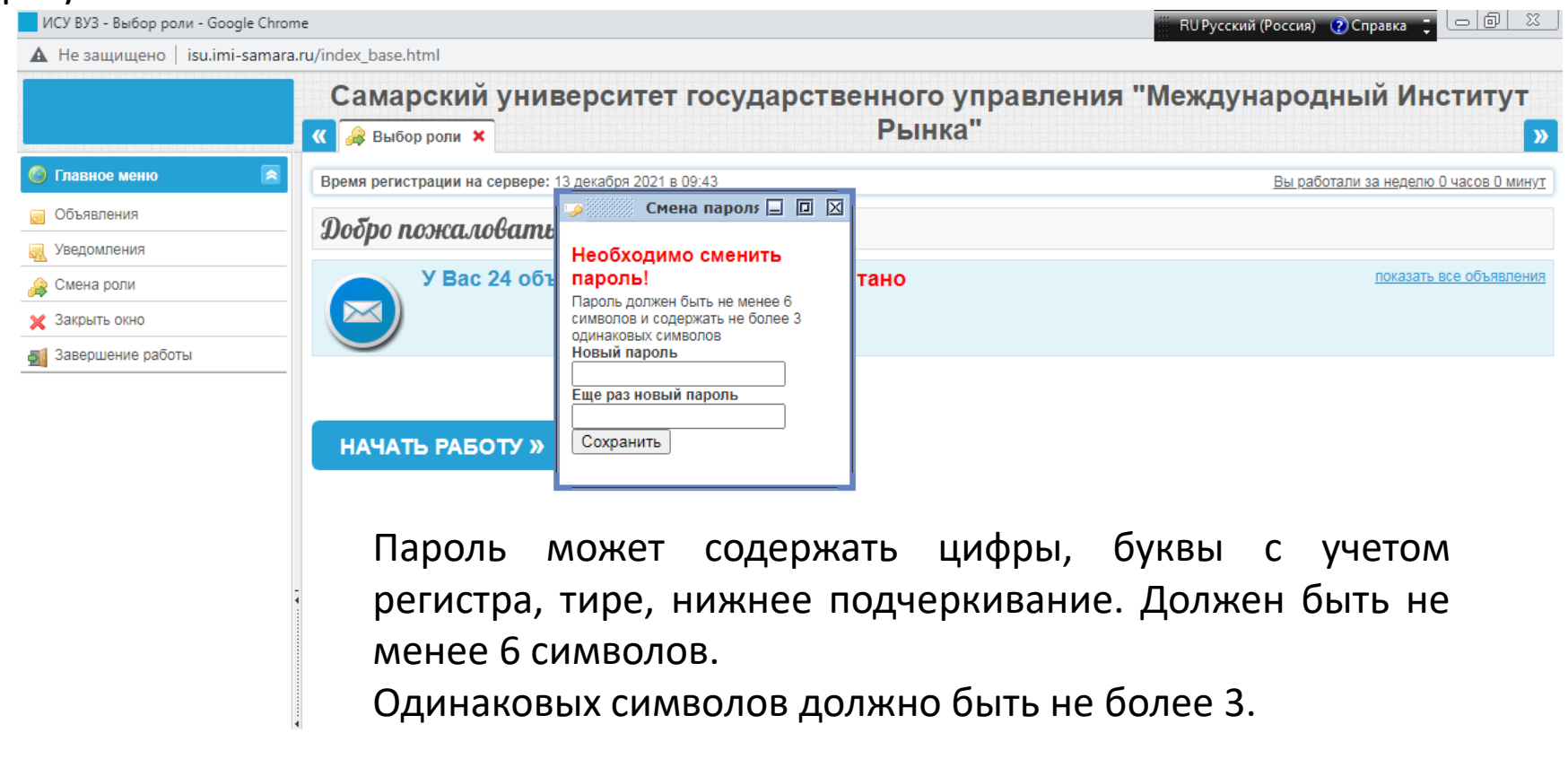

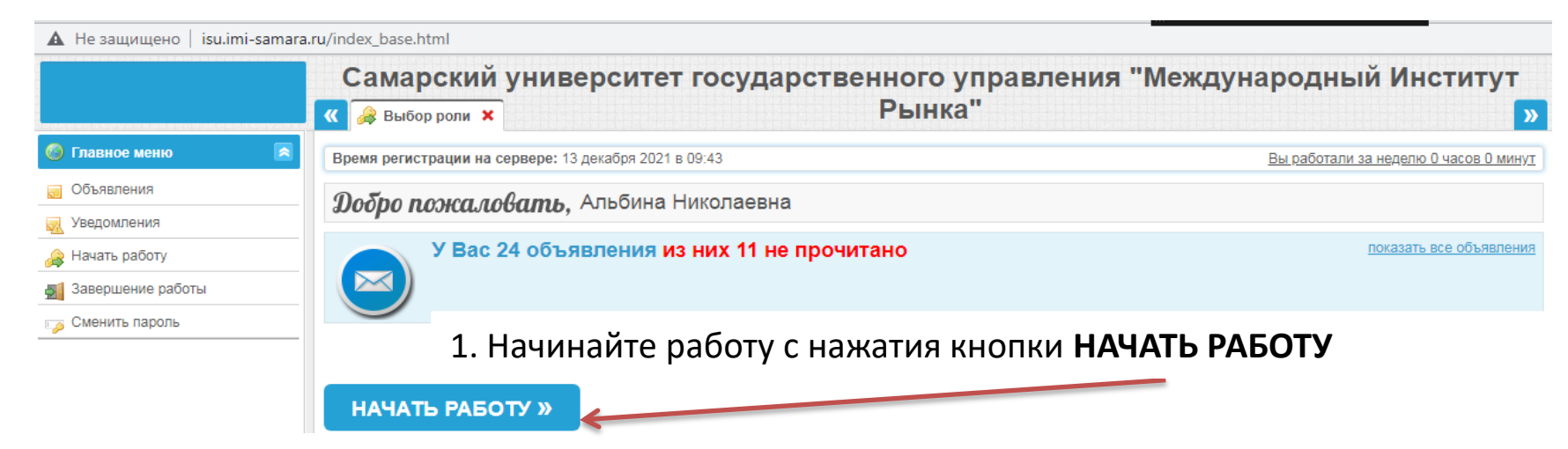

2. В окне **Информация** находятся сведения о задолженностях студента (академических, финансовых). Если статус «финансовый должник», то академические долги не видны.

| 🛕 Не защищено 🛛 isu.in                      | ni-samara.ru/i | ndex_base.html                                                        |              |      |                 |         |
|---------------------------------------------|----------------|-----------------------------------------------------------------------|--------------|------|-----------------|---------|
| Рабочий кабинет студента<br>22 декабря 2021 |                | АНО ВО Университет "МИР"                                              |              |      |                 |         |
|                                             | <b>«</b>       | 🏠 Информация 🗙                                                        |              |      |                 | »       |
| 🚳 Главное меню                              | 3              | 3 семестр: 01 сентября 2021 - 02 января 2022 (Теоретическое обучение) |              |      |                 |         |
| 🔄 Объявления                                |                | Ваш статус: Обучаемый                                                 |              |      |                 |         |
| 🛃 Уведомления                               |                | туратор.                                                              |              |      |                 |         |
| 🗙 Закрыть окно                              |                | Nº                                                                    | Дисциплина   | Конт | рольная точка   | Семестр |
| 🛒 Завершение работы                         | 1              | Культурология                                                         | Зач          | ет   |                 | 2       |
| 👃 Моя работа                                | 2              | Философия                                                             | Экз          | амен |                 | 2       |
| Φοργμ                                       | c              | правочная инфор                                                       | мация        |      |                 |         |
| Задания (0)                                 |                | Nº                                                                    | Наименование |      | Дата публикации |         |
| 🖉 Обучение                                  |                |                                                                       |              |      |                 |         |
| Личная информация                           |                | Нет информации                                                        |              |      |                 |         |
| 📑 Доп. сервис                               |                |                                                                       |              |      |                 |         |
|                                             |                |                                                                       |              |      |                 |         |

# 3. В Главном меню в подменю Объявления находятся объявления, которые присылает деканат.

| Рабочий кабинет студента<br>14 декабря 2021 |           |                                  | АНО ВО Универси      | гет "МИР"            |                          |
|---------------------------------------------|-----------|----------------------------------|----------------------|----------------------|--------------------------|
|                                             | ແ 🏠 Ин    | формация 🗙 🔲 Доска объявлений 🗙  |                      |                      |                          |
| вное меню 🛛 💌                               | Список    | объявлений                       |                      |                      |                          |
| явления                                     | 2         |                                  |                      |                      |                          |
| омления                                     | Прочитани | а Заголовок                      |                      | Пата источения       | Источник                 |
| ыть окно                                    |           |                                  |                      |                      | ультета заочного обуче   |
| ршение работы                               |           | полни пароль зисс                | Пятница, тт дек 2020 | Пятница, эт дек 2021 |                          |
| работа  🔊                                   |           | реквизиты                        | Пятница, 11 дек 2020 | Пятница, 31 дек 2021 | ультета заочного обуче   |
| /M                                          | ٢         | Электронная почта преподавателей | Пятница, 23 апр 2021 | Четверг, 18 янв 2024 | ультета заочного обуче   |
| ния (0)                                     |           |                                  |                      |                      | ультета заочного обуче   |
| ение                                        |           |                                  |                      |                      | ультета заочного обуче   |
| ая информация                               |           |                                  |                      |                      |                          |
| сервис                                      |           |                                  |                      |                      | ynsiera saodiloro obydel |
| авления 🗖 🖡                                 |           |                                  |                      |                      | ультета заочного обуче   |
| итать                                       |           |                                  |                      |                      |                          |
| зать/скрыть прочитанные                     |           |                                  |                      |                      | ультета заочного обуче   |
| зать/скрыть архив                           |           |                                  |                      |                      | ультета заочного обучен  |
| -                                           |           |                                  |                      |                      | ультета заочного обуче   |
|                                             |           |                                  |                      |                      | ультета заочного обуче   |
|                                             |           |                                  |                      |                      |                          |
|                                             |           |                                  |                      |                      |                          |

#### 4. В меню Личная информация можно ознакомится с Достижениями учащегося:

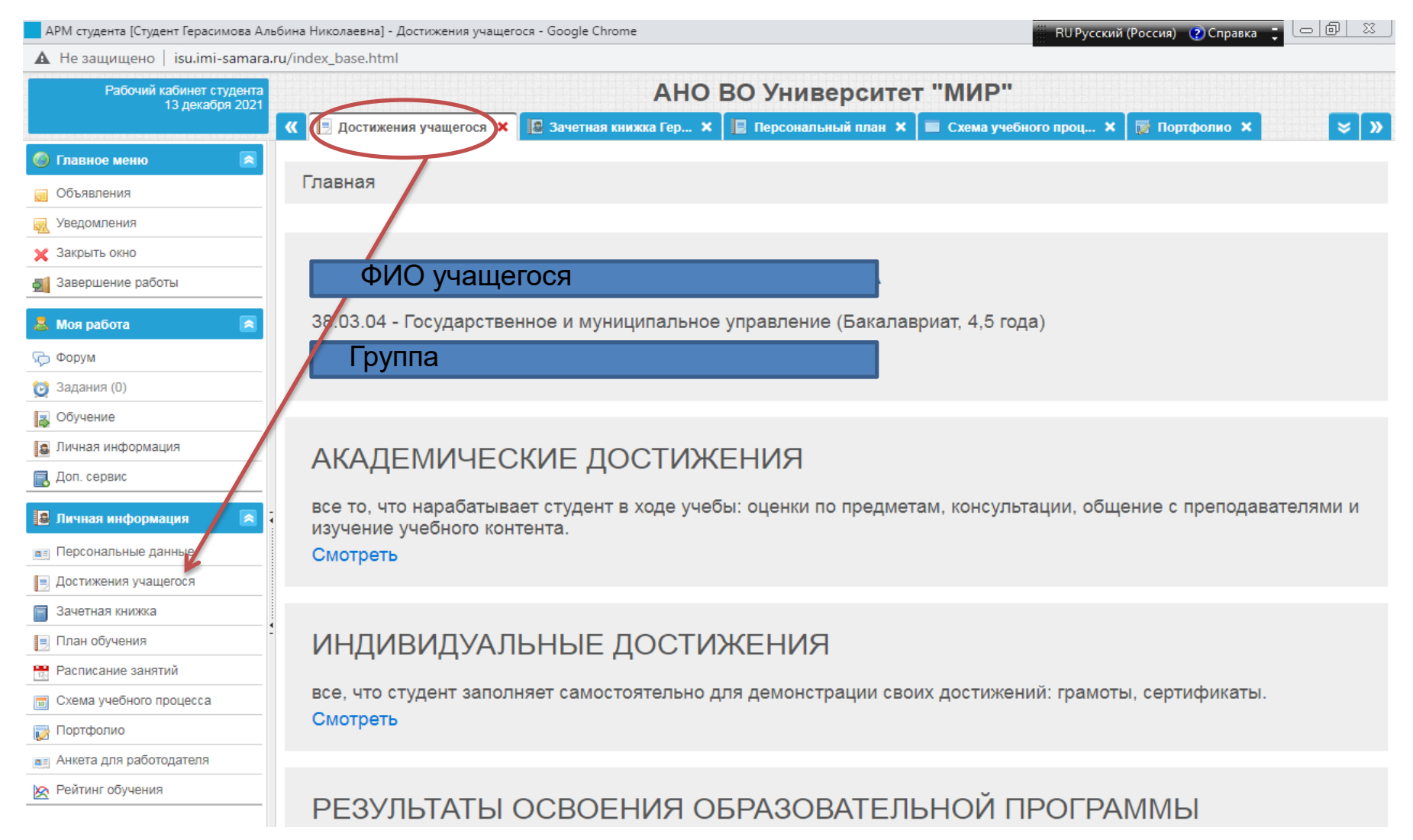

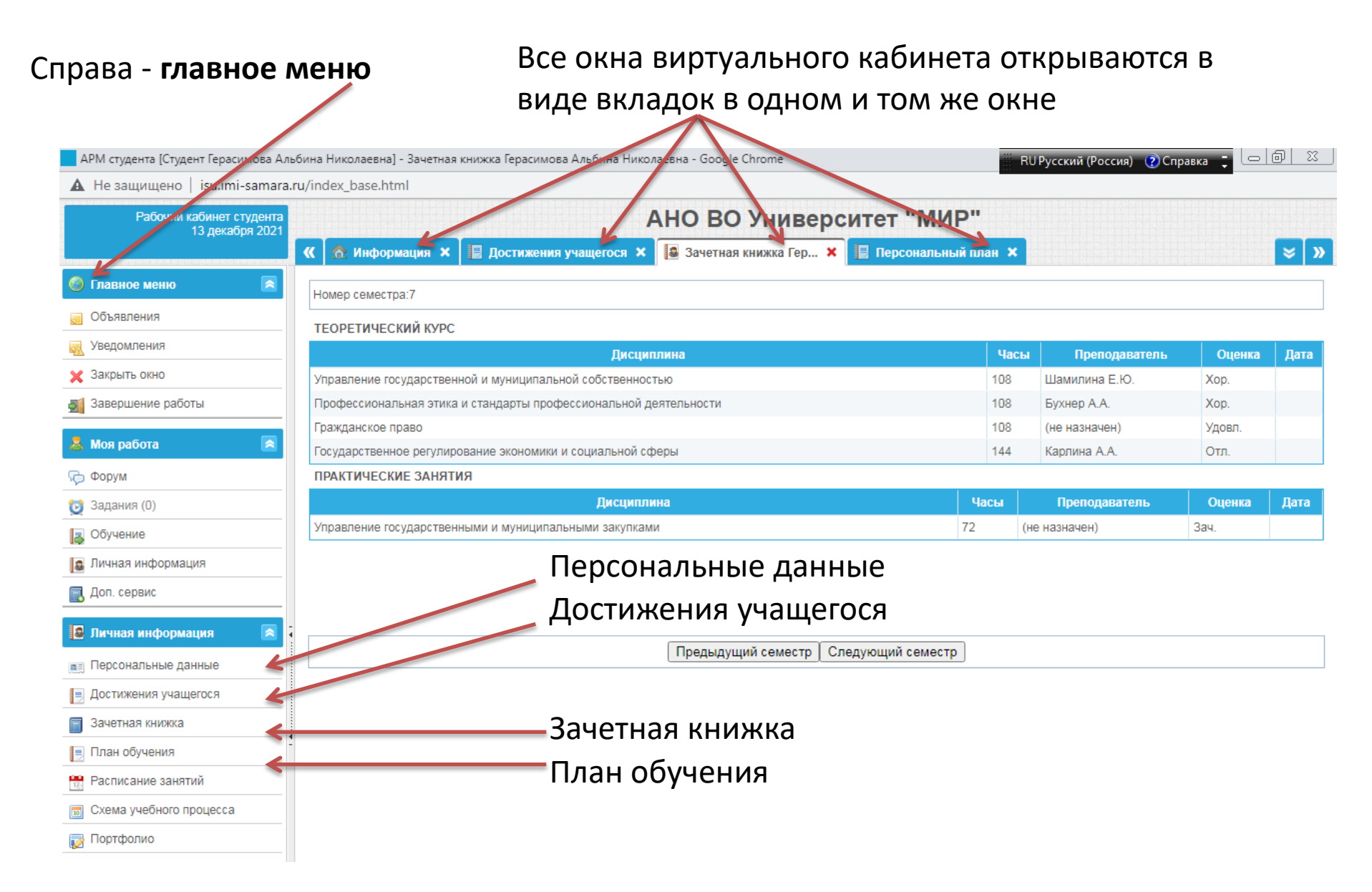

# 4. Вкладка Персональный план обучения

| Рабочий кабинет студента<br>15 лекабря 2021 | АНО ВО Университет "МИР"                                                                                                    |                 |                       |
|---------------------------------------------|----------------------------------------------------------------------------------------------------|-----------------|-----------------------|
|                                             | 🔍 🚷 Информация 🗙 📳 Достижения учащегося 🗙 🔯 Зачетная книжка Гер 🗙 📑 Персональный план 🗙                                                                         |                 |                       |
| 🚳 Главное меню 🛛 🖻                          |                                                                                                    |                 |                       |
| 🚽 Объявления                                | ? Наименование раздела                                                                                                    | Контрольные точ | ки Преподаватель      |
| 🔜 Уведомления                               | - Всего по индивидуальному плану 92 раздела<br>Всего по 1 семестоу 7 разледов                                                                                   | 131             |                       |
| 🗙 Закрыть окно                              | Х Иностранный язык                                                                                                    | -               | (не назначен)         |
| 🛐 Завершение работы                         |                                                                                                    | 2               | <u>_(ne nasnaven)</u> |
| l Haran fara 🖉                              | Х История                                                                                                    | 2               | (не назначен)         |
| 🗻 моя расота 🛛 💌                            | Х Математика                                                                                                    | 2               | (не назначен)         |
| <ul><li>Задания (0)</li></ul>               | х основы права Дисциплины семестра (в т.ч. долги прошлых семестров),                                                                                            | 2               | (не назначен)         |
| 🛃 Обучение                                  | х Основы экономики ИХ контрольные точки (КТ).                                                                                                    | 2               | (не назначен)         |
| 🚨 Личная информация                         | Х Русский язык и культура речи                                                                                                    |                 | (не назначен)         |
| 📃 Доп. сервис                               |                                                                                                    | 2               | (                     |
| la n                                        | Х Физическая культура и спорт Нажимая на КТ можно посмотреть<br>информацию по КТ (открывается вкладка КТ)                                                       | 2               | (не назначен)         |
| Рабочий каби                                |                                                                                                    |                 |                       |
| 15,                                         | декабря 2021 🔣 🚷 Информация 🗙 📳 Достижения учащегося 🗴 🔝 Зачетная книжка Гер 🗙 📳 Персональный план 🗙 🎒 Контрольные точки                                        | ир 🗙 😺          | »                     |
| Главное меню                                | А Номер семестра 1                                                                                                    |                 |                       |
| 🧾 Объявления                                | Наименование предмета Русский язык и культура речи                                                                                                    |                 |                       |
| <u> У</u> ведомления                        | Статус раздела плана Пройденная                                                                                                    |                 |                       |
| 🗙 Закрыть окно                              |                                                                                                    |                 |                       |
| 🚮 Завершение работы                         | Наименование контрольной точки Оценка Состояние Дата сдачи Долуск Попытки                                                                                       | Преподаватель   |                       |
| 👃 Моя работа                                | Ородина         Закурыта         Закурыта         У 2           Ородина         1         Зачтено         Прошел         09 июня 2017         Ородина         2 | (не назначен)   |                       |
| 🦕 Форум                                     |                                                                                                    |                 |                       |
| 🔯 Задания (0)                               | Условные обозначения                                                                                                    |                 |                       |
| 🛃 Обучение                                  | → Авто зачет ✓ — Контрольная точка зачтена                                                                                                    |                 |                       |
| Личная информация                           | — контрольная точка проидена на 3<br>— Контрольная точка пройдена на 4                                                                                          |                 |                       |
| ЧОХ ВО Л ВОЛ                                | Контрольная точка проидена на 5 Е — Порядок прохождения КТ                                                                                                    |                 |                       |

#### 5. Вкладка Зачетная книжка

# Здесь можно посмотреть информацию по дисциплинам

| 🔺 Не защищено 🛛 isu.imi-samara              | .ru/index_base.html                                                   |                       |             |  |  |  |
|---------------------------------------------|-----------------------------------------------------------------------|-----------------------|-------------|--|--|--|
| Рабочий кабинет студента<br>15 лекабря 2021 | АНО ВО Универси                                                       | тет "МИР"             |             |  |  |  |
|                                             | K \land Информация 🗙 📄 Достижения учащегося 🗙 🚺 Зачетная кнужка Гер 🗙 | 🛛 Персональный план 🗙 | ≈ »         |  |  |  |
| 🚳 Главное меню 💿                            | Номер семестра:7                                                      |                       |             |  |  |  |
| 🔲 Объявления                                | ТЕОРЕТИЧЕСКИЙ КУРС                                                    |                       |             |  |  |  |
| 灵 Уведомления                               | Дисциплина                                                            | Часы Преподаватель    | Оценка Дата |  |  |  |
| 🗙 Закрыть окно                              | Управление государственной и муниципальной собственностью             | 108                   | Кор.        |  |  |  |
| 🛒 Завершение работы                         | Профессиональная этика и стандарты профессиональной деятельности      | 108                   | Kop.        |  |  |  |
| <b>A</b> 11 - <b>C</b>                      | Гражданское право                                                     | 108                   | /довл.      |  |  |  |
| 🛎 Моя работа 🔊 🖻                            | Государственное регулирование экономики и социальной сферы            | 144                   | ЛТЛ.        |  |  |  |
| 💬 Форум                                     | ПРАКТИЧЕСКИЕ ЗАНЯТИЯ                                                  |                       |             |  |  |  |
| 🔯 Задания (0)                               | Дисциплина                                                            | Часы Преподаватель    | Оценка Дата |  |  |  |
| 🗸 Обучение                                  | Управление государственными и муниципальными закупками                | 72 (не назначен) Зач  | 4.          |  |  |  |
| 🚨 Личная информация                         | Принимающие преподаватели Оценки                                      |                       |             |  |  |  |
| 🔜 Доп. сервис                               |                                                                       | ·                     |             |  |  |  |
|                                             | -                                                                     |                       |             |  |  |  |
|                                             | Предыдущий семестр Следу                                              | ующий семестр         |             |  |  |  |
|                                             |                                                                       |                       |             |  |  |  |
|                                             | Переключение се                                                       | местра                |             |  |  |  |

#### 6. В меню Личная информация можно работать с Портфолио

| Рабочий кабинет о<br>20 лека | студента<br>бря 2021 | AHO BO                  | Университет "МИР"                   |        |
|------------------------------|----------------------|-------------------------|-------------------------------------|--------|
|                              | 帐 🏦 Инфо             | ормация 🗙 🔯 Портфолио 🗙 |                                     |        |
| 🍥 Главное меню               |                      |                         |                                     |        |
| 🥫 Объявления                 |                      | Наименование            | Файлы                               | Статус |
| <u> У</u> ведомления         |                      |                         |                                     |        |
| 🗙 Закрыть окно               |                      | Нет элемент             | гов для представления в данном виде |        |
| 🛐 Завершение работы          |                      |                         |                                     |        |
| 👃 Моя работа                 | Очистить ог          | писание                 |                                     |        |
| 둱 Форум                      |                      |                         |                                     |        |
| 过 Задания (0)                |                      |                         |                                     |        |
| 🛃 Обучение                   |                      |                         |                                     |        |
| 🚨 Личная информация          |                      |                         |                                     |        |
| 🛃 Доп. сервис                |                      |                         |                                     |        |
| 🚨 Личная информация          |                      |                         |                                     |        |
| 📺 Персональные данные        |                      |                         |                                     |        |
| 📃 Достижения учащегося       |                      |                         |                                     |        |
| 📄 Зачетная книжка            |                      |                         |                                     |        |
| 📃 План обучения              | 2                    |                         |                                     |        |
| 📆 Расписание занятий         |                      |                         |                                     |        |
| 🔟 Схема учебного процесса    |                      | Действия с Портфолис    | 0:                                  |        |
| 📷 Портфолио                  |                      | 🔪 1. Добавить           |                                     |        |
| 🗾 Анкета для работодателя    |                      | 2. Изменить             |                                     |        |
| 🖄 Рейтинг обучения           |                      | 🥖 3. Удалить            |                                     |        |
| 🌈 Действия                   |                      | 4. Просмотр             |                                     |        |
| 💿 Добавить                   |                      |                         |                                     |        |
| 🖉 Изменить                   |                      |                         |                                     |        |
| 🥥 Удалить                    | K                    |                         |                                     |        |
| 🔍 Просмотр                   |                      |                         |                                     |        |

## Работа с Портфолио

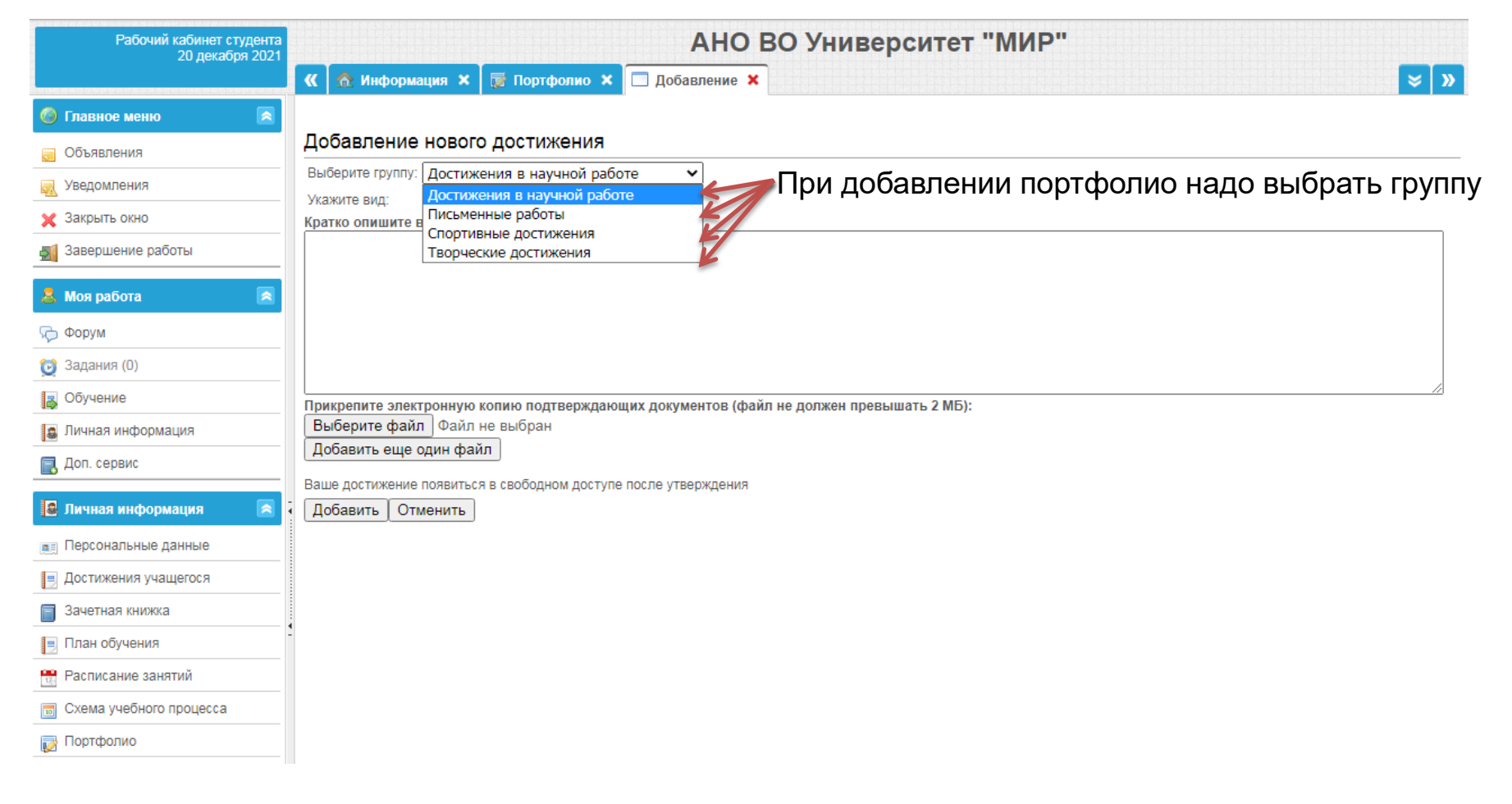

# Работа с Портфолио

| 🛦 Не защищено   isu.imi-samara. | ru/index_base.html                                                                                                    |          |  |  |  |  |  |  |
|---------------------------------|----------------------------------------------------------------------------------------------------|----------|--|--|--|--|--|--|
| Рабочий кабинет студента        | АНО ВО Университет "МИР"                                                                                                    |          |  |  |  |  |  |  |
|                                 | K 🙆 Информация 🗙 🔯 Портфолио 🗙 🗔 Добавление 🗙                                                                                     | <b>»</b> |  |  |  |  |  |  |
| 🎯 Главное меню 🛛 🙈              |                                                                                                    |          |  |  |  |  |  |  |
| 🥫 Объявления                    | Добавление нового достижения                                                                                                    |          |  |  |  |  |  |  |
| 🔜 Уведомления                   |                                                                                                    |          |  |  |  |  |  |  |
| 🗙 Закрыть окно                  | Укажите вид: (Сез названия) С ВЫСРАТЬ ВИД (Курсовые проскты, курсовые                                                             |          |  |  |  |  |  |  |
| 🛃 Завершение работы             |                                                                                                    |          |  |  |  |  |  |  |
| 👃 Моя работа 🛛 🙈                | (Курсовая работа по дисциплине "Стратегическое финансовое управление"<br>(Курсовая работа по дисциплине Стратегический менеджмент |          |  |  |  |  |  |  |
| 두 Форум                         | (Курсовая работа Управление человеческими ресурсами<br>2 курс                                                                     |          |  |  |  |  |  |  |
| 🔯 Задания (0)                   | Анализ финансовых ресурсов предприятий антиплагиат                                                                                |          |  |  |  |  |  |  |
| 🛃 Обучение                      | Антиплагиат ВКР                                                                                                    |          |  |  |  |  |  |  |
| 🚨 Личная информация             | Выберите файл<br>Бухгалтерский учёт                                                                                               |          |  |  |  |  |  |  |
| 🛃 Доп. сервис                   | дооавить еще о ВКВ                                                                                                    |          |  |  |  |  |  |  |
| 🚨 Личная информация 🛛 💌         | Ваше достижение рКР и отзыв<br>Добавить Оти ВКР тих, лист<br>ВКР, антипрацият                                                     |          |  |  |  |  |  |  |
| 📺 Персональные данные           | ВКР_ТИТ                                                                                                    |          |  |  |  |  |  |  |
| 📃 Достижения учащегося          | вки_тит и отзыв<br>ВКР_титульный лист и антипласиат                                                                               |          |  |  |  |  |  |  |
| 📄 Зачетная книжка               |                                                                                                    |          |  |  |  |  |  |  |
| – План обучения                 | Прикрепить файл (не более 2 Мб)                                                                                                   |          |  |  |  |  |  |  |
| 🏪 Расписание занятий            |                                                                                                    |          |  |  |  |  |  |  |
| 📷 Схема учебного процесса       |                                                                                                    |          |  |  |  |  |  |  |
| 📷 Портфолио                     |                                                                                                    |          |  |  |  |  |  |  |

# Работа с Портфолио

| Рабочий кабинет студента<br>20 лекабря 2021 | АНО ВО Университет "МИР"                                                                                                    |                                                                                                    |  |  |
|---------------------------------------------|----------------------------------------------------------------------------------------------------|----------------------------------------------------------------------------------------------------|--|--|
| 20 декаорл 2021                             | K 🏠 Информация 🗙 🔯 Портфолио 🗙 🗖 Добавление 🗙                                                                                                  |                                                                                                    |  |  |
| 🍥 Главное меню 🛛 🔊                          |                                                                                                    |                                                                                                    |  |  |
| 🔲 Объявления                                | Добавление нового достижения                                                                                                    | Если группа Достижения в научной работе,                                                                    |  |  |
| 灵 Уведомления                               | Выберите группу: Достижения в научной работе                                                                                                   | 🗲 то указать вид (например, грамота)                                                                        |  |  |
| 🗙 Закрыть окно                              | Кратко опишите в (Без названия)                                                                                                    |                                                                                                    |  |  |
| 🛃 Завершение работы                         | (Курсовая работа по дисциплине "Стратегическое<br>Благодарственное письмо                                                                      | финансовое управление"                                                                                      |  |  |
| 👃 Моя работа 🛛 💌                            | Военкомат                                                                                                    |                                                                                                    |  |  |
| 🤛 Форум                                     | Вебинар_как добиваться успеха в судах: навыки п<br>ВКВ                                                                                         | арктикующего юриста.                                                                                        |  |  |
| 🔯 Задания (0)                               | ВКР и отзыв                                                                                                    |                                                                                                    |  |  |
| 🛃 Обучение                                  | ВКР_тит                                                                                                    |                                                                                                    |  |  |
| 🖪 Личная информация                         | Выберите файл<br>Военкомат                                                                                                    |                                                                                                    |  |  |
| 🛃 Доп. сервис                               | Добавить ещо с Военкомат 3<br>всероссийская онлайн-конференция для практику<br>Ваше достижение<br>Всероссийский студенческий конкурс "ЭКО-ЮРИС | ющих юристов "Как обосновать и взыскать убытки, снизить неустойку и истребовать вещь в натуре.Вь<br>т 2016" |  |  |
| 🚨 Личная информация 🛛 🙍                     | Добавить Оты выпускная кваеификационная работа                                                                                                 | 2010                                                                                                    |  |  |
| 📺 Персональные данные                       | выпускная квалификационная работа Антиплагиа<br>Грамота<br>Липаси                                                                              | T                                                                                                    |  |  |
| 📃 Достижения учащегося                      | Диплом<br>Диплом за II место                                                                                                    |                                                                                                    |  |  |
| Зачетная книжка                             |                                                                                                    |                                                                                                    |  |  |
| 📃 План обучения                             | -                                                                                                    | Прикрепить файл (не более 2 Мб)                                                                             |  |  |
| 📆 Расписание занятий                        |                                                                                                    | ······································                                                                      |  |  |
| 🔟 Схема учебного процесса                   |                                                                                                    |                                                                                                    |  |  |
| 禝 Портфолио                                 |                                                                                                    |                                                                                                    |  |  |

#### III. Завершение работы в личном кабинете студента

Шаг 1

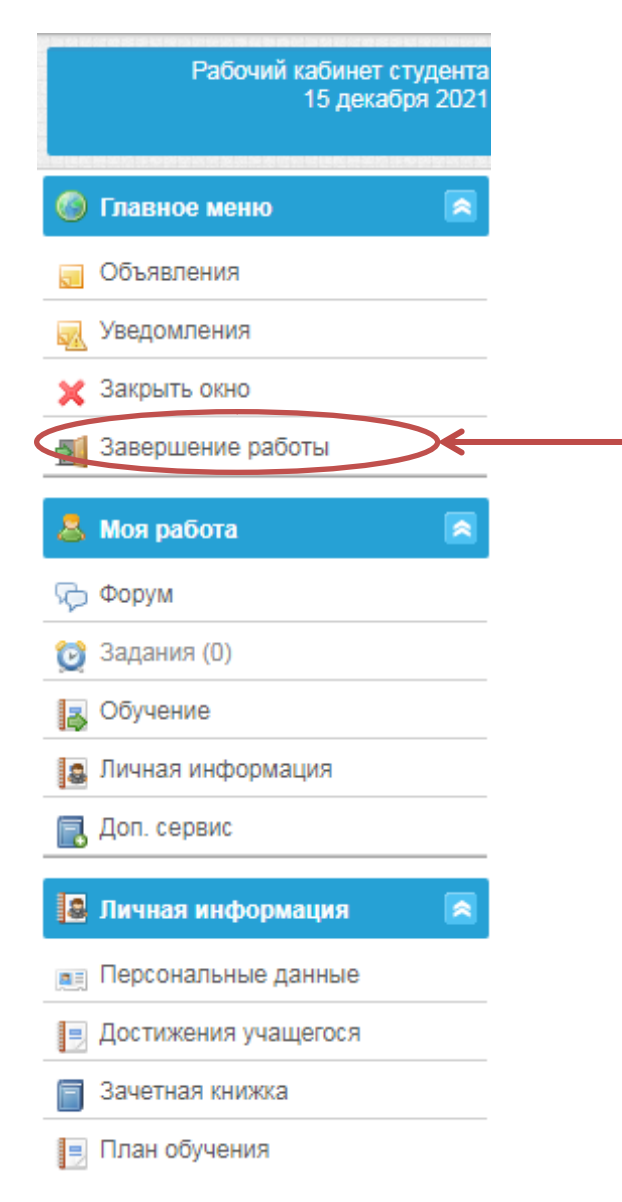

Для выхода из ИСУ ВУЗ надо **ОБЯЗАТЕЛЬНО** щелкнуть по строке меню **Завершение работы** 

ЧОУ ВО МИР, Центр автоматизации учебного процесса